Le Plan Stratégique Inserm 2025 inscrit dans ses priorités d'accélérer le développement d'une science ouverte et de renforcer l'accès ouvert aux publications Inserm

Afin de répondre au courrier de la Direction Générale de l'Inserm du 20 décembre 2019, les articles publiés à partir de 2020 doivent être présents dans HAL avec le <u>texte intégral</u>. Il est de la responsabilité de chaque chercheur Inserm de respecter cette directive.

### HAL, Archive ouverte nationale

HAL est la plateforme destinée au recueil, à la mise à disposition et à la préservation de la production scientifique française.

Basée sur le principe de dépôt par les chercheurs.

HAL se décline en **portails** qui regroupent les dépôts par institution, domaine, type de document.

HAL regroupe la totalité des dépôts de l'ensemble des portails.

Portail HAL-Inserm

Responsable du portail : Christine Dupuis, documentaliste/administrateur (01 85 55 37 75)

Contact : <u>hal-inserm@inserm.fr</u>

## Que déposer

La version auteur ou manuscrit auteur accepté (MAA), terme désormais consacré pour éviter toute confusion entre préprint ou postprint. C'est la dernière version de l'article qui intègre les révisions éventuelles en réponse aux reviewers et qui a été acceptée pour publication.

Pour répondre au principe de science ouverte, les dépôts doivent impérativement être accompagnés du texte de l'article

| Manuscrit auteur accepté (MAA)                                                                                                    |                                                                                                    |                                                                                                    | Version éditeur                                                                                                    |  |
|----------------------------------------------------------------------------------------------------|----------------------------------------------------------------------------------------------------|----------------------------------------------------------------------------------------------------|----------------------------------------------------------------------------------------------------|--|
| Emitteent operfleiter of antibiog     Senereig Mont <sup>1114</sup> , Jongste Depel <sup>1</sup> Abreache <sup>2</sup> , Indias Sun <sup>247</sup> , Chenelle     Maria Sun <sup>247</sup> , Chenelle <sup>1</sup> U1077, PMERM, Case, Formi <sup>1</sup> U1077, DMERM, Case, Down Mer <sup>1</sup> U1077, Case Octowardy Respirat, Day <sup>1</sup> U1077, Case Octowardy Respirat, Case <sup>1</sup> D0077, Case Octowardy Respirat, Case <sup>1</sup> D0077, Case Octowardy Respirat, Case <sup>1</sup> D0077, Case Octowardy Respirat, Case | ophical memory after Securit samere diagnosis<br><sup>104</sup> , francis: Pacime <sup>10</sup> , Security Vang <sup>(214</sup> , Opticia<br>larsy <sup>2</sup> , flowers: Ind <sup>(214</sup> , Francis Francisc <sup>(214</sup> ) and<br>direc Gallerd <sup>(217</sup> )<br>medy, Care, France<br>is, Cane, France<br>France<br>planey, Gallanine Rights University Bospiral | Encortornal specificat<br>cancer diagnosis<br>Natista Merit - Jaco<br>Notice Character - Jaco<br>Notice Character - Jaco                                                                                                    | Conserve the section of Localization Conserve the section of Localization Consciousness and Cognition rest themesease electricit configuration rest themesease electricit configuration rest themesease electricit configuration rest themesease electricit configuration rest themesease electricit configuration rest themesease rest themesease rest theme                                                                                                    |  |
| 12 " University of Patis Douants, Solie                                                                                                    | me Faits Col, Psychology Instituti, Mature) and                                                                                                    | CARLES CARE                                                                                                    |                                                                                                    |  |
| 1) Capital Lab, Bastape Bilanciat, In                                                                                                    |                                                                                                    | and some                                                                                                    | Canada Andreas and PR anners. The sagest of suggestion that a magnetic to detail is pre-                                                                                                    |  |
| 12 Freedow 1996, Printerey and South                                                                                                    | wanted Colonie, Connected) of Farm Print Print, Party,                                                                                                    | Automotive (1) Wag (201)                                                                                                    | teste antikeng adreat versen). DERE ANA is antisantis tester in and manuremente<br>Revea statike, kann stendard ingganster of ANA is patients with point cases in stree-<br>test. Vo. News makes table 1. Difference of streets do adment of patients can include<br>the street statistic statistic streets and streets and streets and streets and streets and<br>streets and streets and streets and streets and streets and streets and streets and<br>streets and streets and streets and streets and streets and streets and streets and<br>streets and streets and streets and streets and streets and streets and streets and<br>streets and streets and streets and streets and streets and streets and<br>streets and streets and streets and streets and streets and streets and<br>streets and streets and streets and streets and streets and streets and<br>streets and streets and streets and streets and streets and<br>streets and streets and streets and streets and streets and<br>streets and streets and streets and streets and streets and<br>streets and streets and streets and streets and streets and<br>streets and streets and streets and streets and streets and<br>streets and streets and streets and streets and streets and<br>streets and streets and streets and streets and streets and<br>streets and streets and streets and streets and streets and<br>streets and streets and streets and streets and streets and<br>streets and streets and streets and streets and streets and<br>streets and streets and streets and<br>streets and streets and streets and<br>streets and streets and<br>streets and streets and streets and<br>streets and streets and<br>streets and streets and<br>streets and streets and<br>streets and streets and<br>streets and streets and<br>streets and streets and<br>streets and streets and<br>streets and<br>streets and streets and<br>streets and<br>streets and                          |  |
| in "Desence of Malaci Onchors From                                                                                                    | Ballow Contro Con France                                                                                                    | Rear I Form                                                                                                    | and that of application factors. We detailed associated the proclement inspect of lensest<br>server they must no ADM and add representations profiles prior to any allocated intervent.                                                                                                    |  |
| 17 Can Department Resident From From                                                                                                    | - strength of the second second second second second second second second second second second second second s                                                                                                    | Anno constituti de la constitución de la constitución de la constituci | sense (1) 40 anto compared on olde more, AMA and in contained disconteness,<br>and arthropological for their and analysis planet instead disconteness discussion in                                                                                                    |  |
| H "Tanan ad broaten" and the                                                                                                    | INALISIA (1996), Cam. France                                                                                                    | Construction Class                                                                                                    | molecule these the controls, and but many with concentration around the level an-<br>tem partness with but on ADA's in monetanal libral annexed. The world annexed denset                                                                                                    |  |
| (m)                                                                                                    |                                                                                                    |                                                                                                    | 2 ptil denie A specie and a state of the second state                                                                                                    |  |
| 21 Companing adar Manfors Orbat                                                                                                    |                                                                                                    |                                                                                                    |                                                                                                    |  |
| 2) Université de Cara Manas Apresandas &                                                                                                    | plannie is in Pain, 1737 R, in Pepdudege, 14010                                                                                                    | A strange back of source by                                                                                                    | 1. Second a state of the second and the second as find the second of the second second as first the second as the bulk the second as the second as the se                                                                                                    |  |
| 12 Cara Cedes, Franci                                                                                                    | TER COMPANY FOR INCOMPANY AND INCOMPANY                                                                                                    | head paper. Complaint court<br>tiny trengly after parameter a                                                                                                    | n nersony aroution to conclusioning problems which are movily quite value, advanged<br>and/y of list. Tradest report regestror sufficie moving and other completing adjusted                                                                                                    |  |
| 37 Foul books platforments                                                                                                    |                                                                                                    | performance being and an                                                                                                    | al (Annuments (1974) is followed 2011), but many of the income prospective studies (1994)<br>of even failure adjacency responses the Magne (1996) is all their property of an entry                                                                                                    |  |
| 14 Tel. (0) plut \$1 56.62 79                                                                                                    |                                                                                                    | A Description of the Owner of the                                                                                                    | t in the first threads because it is the 114.0 Sublight Will be time from the 10.00 (                                                                                                    |  |
| 29 Res +33,052 31 36 46 85                                                                                                    |                                                                                                    | 70.00                                                                                                    | To de any<br>Construction of Construction<br>and Construction of Construction<br>and Construction of Construction of Construction<br>and Construction of Construction of Construction<br>and Construction of Construction of Construction<br>and Construction of Construction of Construction<br>and Construction of Construction of Construction<br>and Construction of Construction of Construction<br>and Construction of Construction of Construction<br>and Construction of Construction<br>and Construction of Construction<br>and Construction<br>and C |  |
|                                                                                                    |                                                                                                    | The second second                                                                                                    |                                                                                                    |  |

Dépôt possible de la version éditeur quand les droits n'ont pas été cédés (publications Open Access avec licence Creative Commons)

**Copyright:** © 2019 Hall et al. This is an open access article distributed under the terms of the <u>Creative</u> <u>Commons Attribution License</u>, which permits unrestricted use, distribution, and reproduction in any medium, provided the original author and source are credited.

# Le dépôt

Vous pouvez déposer dans le portail de votre choix. Dans le portail Inserm, vous aurez l'appui de son équipe.

- 1- Créer un compte ou se connecter
- 2- Ouvrir l'onglet DEPOSER
- 3- Charger le fichier

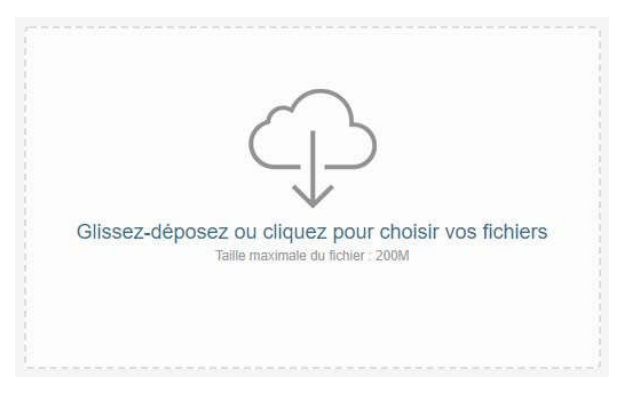

4- Entrer le DOI ou le PMID pour importer les champs descriptifs de l'article (métadonnées)

| Cna             | gez les metadonnees à partir d'un identifiant                     |
|-----------------|-------------------------------------------------------------------|
| Les             | nformations associées à cet identifiant permettront de remplir    |
| automati<br>aér | iéralement sur la page de votre article sur le site de l'éditeur. |
| 1000            |                                                                   |
| TOI -           | 10.xxx                                                            |
|                 |                                                                   |
|                 |                                                                   |
|                 | Pócupárar las mótadoppáse                                         |
|                 | Recuperer les metadonnees                                         |
|                 |                                                                   |

Un message peut apparaitre indiquant que l'article est déjà dans HAL.

Si c'est le cas, **vous n'avez pas à redéposer.** ANNULER le dépôt 5- Choisir un domaine pour compléter les métadonnées

#### 6- Ajouter au moins une affiliation

Les auteurs ont été importés, parfois avec des affiliations lorsque les auteurs sont connus de HAL. Le référentiel de HAL vous propose des options, en vert les formes actuelles, en jaune, les formes antérieures et en rouge les formes non encore validées

| 1 0      | ompléter les données auteur(s)                                                                                                    |  |
|----------|----------------------------------------------------------------------------------------------------|--|
| Au r     | noins 1 auteur doit être affilié                                                                                                    |  |
| <b>+</b> | Auteur 1 Auteur                                                                                                    |  |
| <b>+</b> | Ajouter une nouvelle structure<br>Unité de recherche interdisciplinaire pour la prévention et le<br>traitement des cancers<br>ANTICIPE<br>CHI Caen ; - UNICAEN Université de Caen Normandie ; - INSERM Institut National de<br>la Santé et de la Recherche Médicale : U1086 ; - CRLC François Baclesse Centre<br>Régional de Lutte contre le Cancer François Baclesse |  |
| Ajou     | Cancers et préventions<br>- UNICAEN Université de Caen Normandie ; - INSERM Institut National de la Santé et<br>de la Recherche Médicale : U1086                                                                                                    |  |

7- Lorsque toutes les étapes sont terminées, Accepter les conditions et déposer

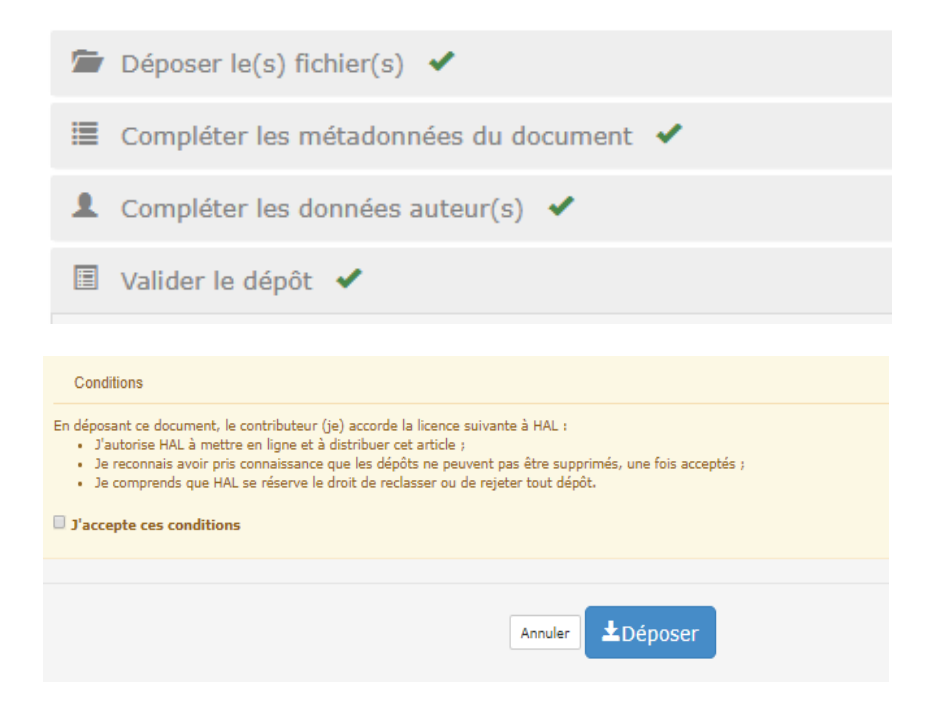

## La modération

Etape de vérification et complétion des dépôts par des équipes dédiées dans chaque portail.

Quand le dépôt est mis en ligne, le déposant reçoit un message.

Des indications propres au dépôt peuvent y être ajoutées :

Exemple : lorsque le fichier ne peut être visible car protégé par le copyright. C'est une invitation à le remplacer par la version MAA.

## L'idHAL

Identifiant de HAL qui permet de regrouper ses différentes formes auteur

https://doc.archives-ouvertes.fr/identifiant-auteur-idhal-cv/

### Mon espace

Regroupe tous les documents d'un déposant.

Si un article a été déposé par un coauteur, on peut demander un **partage de propriété** (dans l'article en bas de page)